## CSCI 2132 Software Development

#### Lab 1:

## **Getting Started in Unix Environment**

Instructor: Vlado Keselj

Faculty of Computer Science

Dalhousie University

## Lab Overview

- Learning Objectives: In this lab, you will:
- Learn how to start using UNIX (i.e., Linux or Unix-style system)
- Basic Unix commands
- Write a simple Java program on Unix
- Learn how to navigate and move around files and directories
- Submit your work electronically using SVN
- Learn a bit about the 'head' command

# Step 1. Logging in to server bluenose

- You can choose Windows or Mac environment in some labs
- Windows: you will use putty program
- On Mac: open a Terminal and type: ssh *CSID*@bluenose.cs.dal.ca
- Instead of *CSID* use your CS userid (CSID)
- On Linux: similarly to Mac, you open the terminal and type the same command:

ssh *CSID*@bluenose.cs.dal.ca

# **Running PuTTY**

• Double-click the PuTTY icon, and the following window should appear:

| 🚍 Session                                                                                                    | Basic options for your PuTTY session                                                                        |                        |
|----------------------------------------------------------------------------------------------------|----------------------------------------------------------------------------------------------------|------------------------|
| <ul> <li>Logging</li> <li>Terminal</li> <li>Keyboard</li> <li>Bell</li> <li>Features</li> <li>Window</li> <li>Appearance</li> <li>Behaviour</li> <li>Translation</li> <li>Selection</li> <li>Connection</li> <li>Data</li> <li>Proxy</li> <li>Telnet</li> <li>Rlogin</li> <li>SSH</li> <li>Serial</li> </ul> | Specify the destination you want to<br>Host Name (or IP address)<br>bluenose.cs.dal.ca                      | Port                   |
|                                                                                                    | Connection type:<br>Raw Telnet Rlogin SSH Serial<br>Load, save or delete a stored session<br>Saved Sessions |                        |
|                                                                                                    | Default Settings                                                                                            | Load<br>Save<br>Delete |
|                                                                                                    | Close window on exit:<br>Always Never Only on clean exit                                                    |                        |

06-Sep-2018 (1)

```
Step 2: pwd
Step 3: mkdir csci2132
       ls
       chmod go-rx csci2132
       \left| S - \right|
Step 4: Create lab1 directory
cd csci2132
Make directory lab1 and change your current directory to
it.
Step 5: Using emacs prepare HelloWorld. java
Step 6: Compiling and running a Java program
javac HelloWorld.java
java HelloWorld
```

Step 7: Using emacs for search-and-repace

cp HelloWorld.java HiWorld.java emacs HiWorld.java

**Press** Alt+x

Enter command "replace-string" and press Enter *Type: "*Hello*", press* Enter, *type the word "*Hi*", and press* Enter *again*.

Exit Emacs: save, compile, and run HiWorld

## Step 8: Using SVN to submit files

8-a) cd ..

8-b) mv lab1 lab1.bk

### 8-c) Your current directory must be ~/csci2132

mkdir svn

cd svn

```
svn co https://svn.cs.dal.ca/csci2132/CSID
```

#### Do not store your password unencrypted.

8-d) cd *CSID* 

Your current directory should be: ~/csci2132/svn/*CSID* Create directory lab1 with: mkdir lab1 Copy Java files: cp ../../lab1.bk/\*.java lab1/ Check the files with: ls lab1 8-e) Submit the lab1 using the commands:

svn add lab1

svn commit -mlab1submitted

Step 9: head command etc.

man head

Use key 'q' to quite man page reading

Check what option -n does

Display the first three lines of HelloWorld.java

End of Lab 1